## WEEKEND LOAN USER MANUAL

1. REGISRER TO <u>https://weekendloan.crdbsaccos.co.tz/</u> by clicking register now button with a yellow color

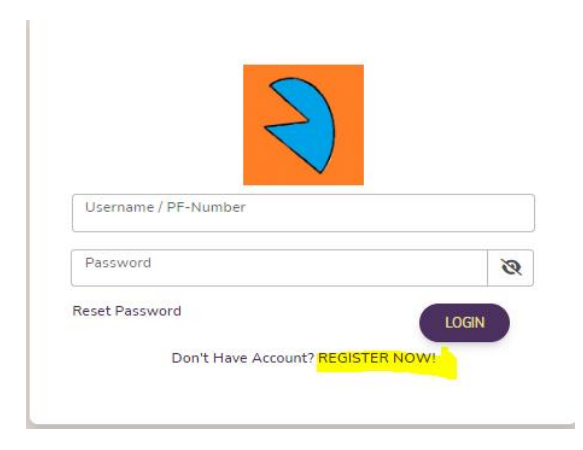

2. Enter your PF number to register

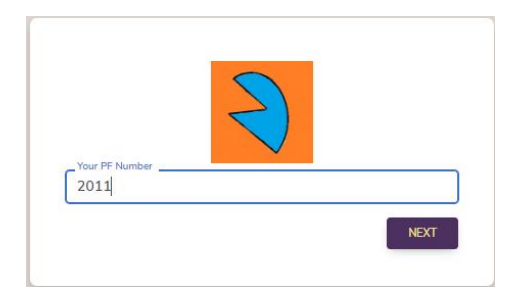

3. Verify your phone number and enter OTP sent in your number to fetch your details

| Please Fill out the following fields for the Registration |           |        |  |
|-----------------------------------------------------------|-----------|--------|--|
| OTP Information                                           |           |        |  |
| phone number*<br>255758738585                             | Your OTP* | SUBMIT |  |

4. Verify your details if their all correct; bank account, email address and submit

| Please Fill out the following fields for the Registration |                   |  |
|-----------------------------------------------------------|-------------------|--|
| DTP Information                                           | Time (TP*<br>4074 |  |
| Personal Info                                             | fid how*          |  |
| 2011<br>CRDB Bank Account *<br>Otto                       | Emil Adres *      |  |
|                                                           | SUBAT             |  |

5. Create your password through the link sent into your mobile number /email address

Dear ASIMWE KASANO MBONEKO Your username is akasano Please follow this link to Create your password: <u>https://</u> weekendloan.crdbsaccos.co.tz/ reset-password? t=e243aa93e6b6e031797f86d08 58f5e40. Thank You.

6. Create and Confirm your Password

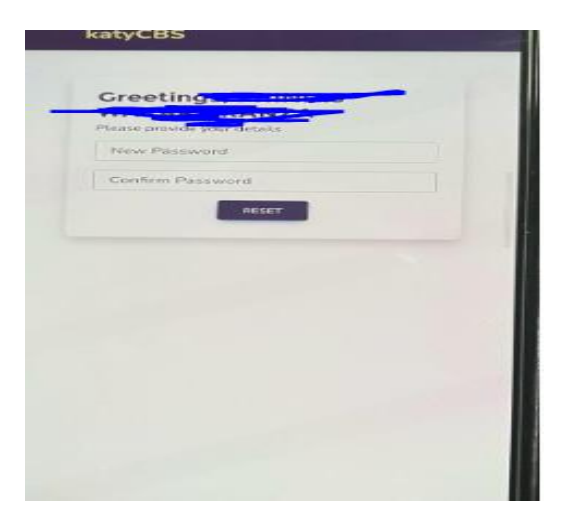

7. Access weekend loan by clicking <u>https://weekendloan.crdbsaccos.co.tz/</u>; enter PF/user name and the password you created before

| 2                      |              |
|------------------------|--------------|
|                        |              |
| Username / PF-Number   |              |
| S.19                   |              |
| _ Password             |              |
| ******                 | S            |
| Reset Password         | LOCIN        |
|                        | LUGIN        |
| Dep't Hove Account? Pl | EGISTER NOW! |

8. Apply loan by clicking NEW LOAN APPLICATION, fill the amount and submit; the amount will be disbursed automatically into your bank account

| NEW LOAN APPLICATION STATEMENT LOAN STATUS                                       |
|----------------------------------------------------------------------------------|
| Cotat Losn Amount<br>O<br>Poli NAME<br>PHINIAS WAKARA KANZA 015/255/2197000 5.17 |
| No Loan Application                                                              |
|                                                                                  |
| Loan Details                                                                     |
| Loan Product WEEKEND LOAN                                                        |
| Interest Rate: 5%                                                                |
| Amount (Maximum TZS 200,000)                                                     |
| REQUEST NEW LOAN                                                                 |

9. Payment will be done through employer monthly deduction or CRDB payment channels; branch, wakala and SimBanking by using the provided control number on your dashboard and disbursement SMS

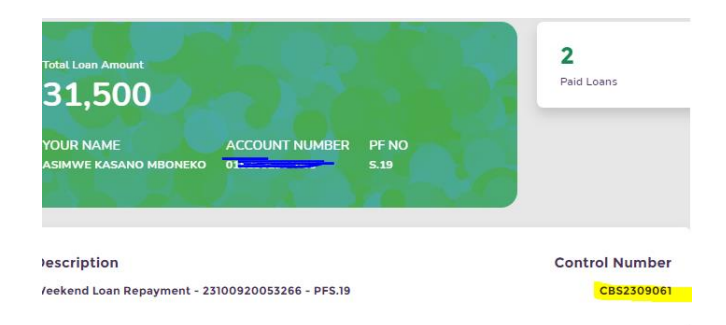

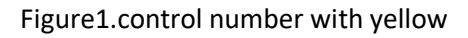

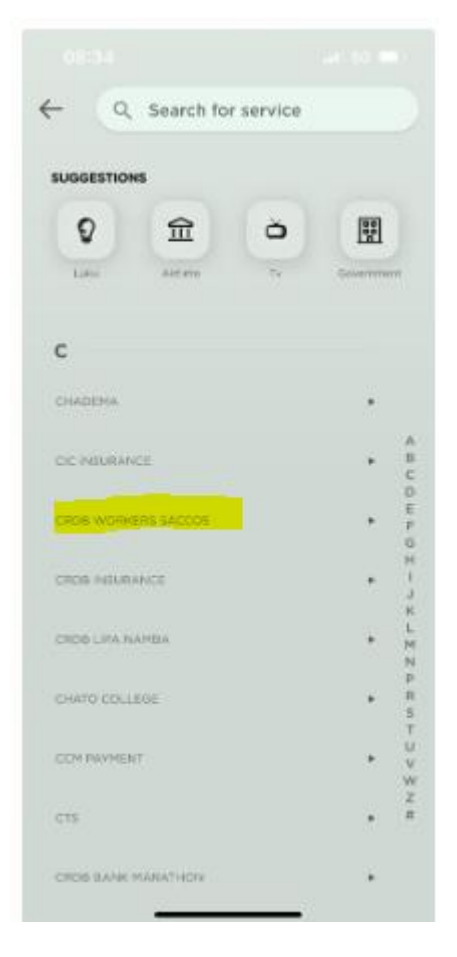

Figure 2.Payment through SimBanking